# 半自动锁使用说明书

# 1. 智能锁板产品功能和特点

- 可以使用指纹、卡片和密码开门
- 智能语音菜单导航,人际互动,人性化操作
- 多种开门模式可选,强化了门锁的安全等级
- 组合开锁,双重功能,使门锁安全更具保障
- 具有防旁人窥视密码功能
- 开机自检功能
- 微信小程序临时密码开锁功能
- 所有元器件均采用全球知名品牌产品,质量稳定可靠
- 门锁模块均经过防水、防潮、防霉处理
- 门锁模块均经过高低温、振动、老化等测试,适应恶劣环境

# 2. 技术参数

| 电源供应   | 4.5V-6.5V (即4节干电池)                  |
|--------|-------------------------------------|
| 典型静态电流 | <50微安                               |
| 用户情况   | <=100组(第一组00 为管理员,<br>01以及后续编号均为用户) |
| 开门秘钥数量 |                                     |
| 密码长度   | 6-10位                               |
| 分辨率:   | 500DPI                              |
| 拒真率:   | ≤0.15%                              |
| 认假率:   | ≤0.00004%                           |
| 工作温度:  | −20°C ~ 60°C                        |
| 相对湿度:  | 20% ~ 93%                           |

# 3. 功能与操作

# 3.1. 初始状态

初始状态下,任意指纹、密码、磁卡均可开门; 按下后设置板上初始化按键5秒,可以使设备恢复到初始状态。

# 3.2. 进入菜单

1) 初始状态

轻触键盘点亮键盘后, 依次按下 \* # 键可进入设置菜单;

2) 非初始状态

轻触键盘点亮键盘后, 依次按下 \* # 键, 根据语音提示输入已录入的管理员信息后, 进入设置菜单

注: 按\*键可返回上一层, 按#键退出和确认

## 3.3. 管理员设置

### 3.3.1. 添加管理员

按\*#进入设置菜单;

按语音播报顺序进行下面操作:

1. 语音播报: 1指纹, 2密码, 3卡片, \*返回#确认

请按1键添加管理员指纹,2键添加密码,3键添加卡片

2. 语音播报: 请按手指, 用户00, 请输入秘钥(指纹/密码/卡)

请输入管理员的指纹 / 密码 / 卡片

### 3.3.2. 删除管理员

按后设置键5秒,恢复出厂状态即可删除管理员

## 3.4. 普通用户设置

#### 3.4.1. 录入普通用户

按\*#进入设置菜单;

按语音播报顺序进行下面操作:

1. 语音播报: 1添加管理员, 2添加用户, 3删除用户, 4防拆设置, 5联网设置, 6时间设置, 7版本 号, 8恢复出厂设置

#### 请按2键

2. 语音播报: 1指纹, 2密码, 3卡片, \*返回 # 确认

请输入用户的指纹/密码/卡片

### 3.4.2. 删除普通用户

按\*#进入设置菜单;

按语音播报顺序进行下面操作:

1. 语音播报:1指纹,2密码,3卡片,\*返回#确认

此时按键可删除相应用户指纹 / 密码 / 卡片

2. 语音播报:删除成功1

## 3.5. 系统设置

### 3.5.1. 防拆设置

按\*#进入设置菜单;

按语音播报顺序进行下面操作:

1. 语音播报:

1添加管理员,2添加用户,3删除用户,4防拆设置,5联网设置,6时间设置,7版本号,8恢复出厂设 置

#### 请按4键

#### 2. 语音播报:

1打开,2关闭

### 3.5.2. 恢复出厂设置

按\*#进入设置菜单;

按语音播报顺序进行下面操作:

1. 语音播报: 1添加管理员, 2添加用户, 3删除用户, 4防拆设置, 5联网设置, 6时间设置, 7版本 号, 8恢复出厂设置

#### 请按8键

2. 语音播报:按#键确认,按\*键返回

请按#键

3. 语音播报:恢复出厂成功

# 3.6. 联网设置

## 3.6.1. 门锁联网设置

按\*#进入设置菜单;

按语音播报顺序进行下面操作:

1. 语音播报: 1添加管理员, 2添加用户, 3删除用户, 4防拆设置, 5联网设置, 6时间设置, 7版本 号, 8恢复出厂设置

#### 请按5键

2. 语音播报: 1添加远程用户, 2删除远程用户

请按1键

## 3.6.2. 手机联网步骤

手机通过微信小程序【腾讯连连】联接门锁

1. 打开微信,进入【腾讯连连】小程序

扫下图二维码,或者在微信搜索腾讯连连小程序

🎦 腾讯连连

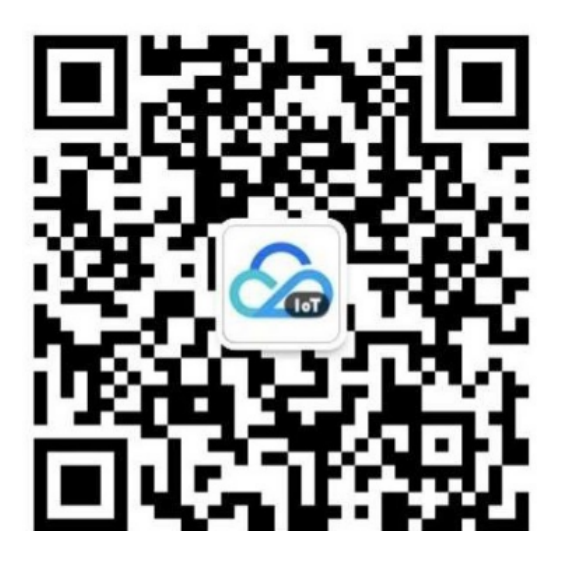

| 下午4:0915.1K/s窗 ⇔<br>く                                                     | ""II 중 ₪<br>Q      |
|---------------------------------------------------------------------------|--------------------|
| 💦 腾讯连连                                                                    | 关注                 |
| 腾讯连连是全屋智能的应用入口,用户4<br>能设备的快速连接、全面管理,在住宅、<br>3 位朋友关注                       | 车微信内实现对智<br>酒店等场景实 |
| 7月20日                                                                     |                    |
| <ul> <li>         ・⑦ 好久不见了,快来看看连<br/>く新能力吧</li> <li>         ・</li> </ul> | 连又新增了什             |

即友读过

2. 在【腾讯连连】小程序添加设备

点开下图中间【添加智能设备】按钮,或者最下方导航栏的蓝色加号

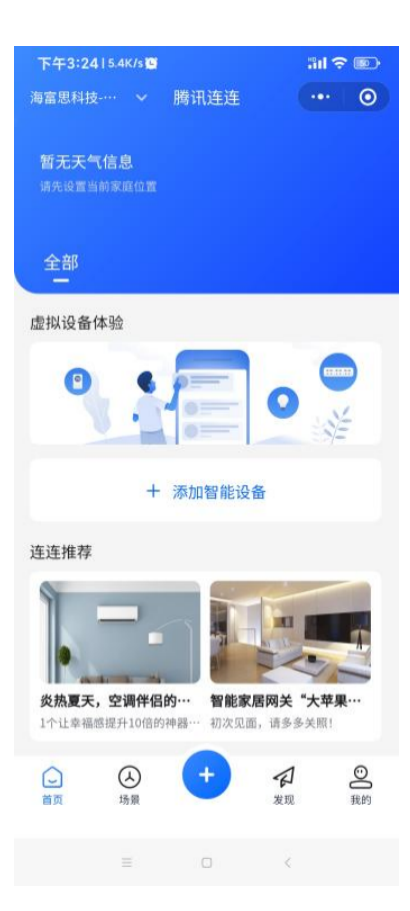

在添加设备页面,选择分类 安防传感 - 智能门锁

| ( 添加) | 2备               |               | ·•· •      |
|-------|------------------|---------------|------------|
|       | ■<br>到前蓝牙适配<br>重 | 器不可用(10(<br>试 | 001)       |
| 电工照明  | 后討智能-智能系<br>急按钮  | 戶尤拔賓話         | 邓心"飞我 派 招表 |
| 家用电器  | •                |               |            |
| 厨房电器  | 烟雾报警器            | 一 智能门镜 —      |            |
| 安防传感  | -                | -             |            |
| 网络设备  | 維税智能门锁           | 智能门锁<br>      |            |
| 运动健康  | •                |               |            |
| 影音娱乐  | 定位器              | 摄像头           |            |
| 品牌家电  |                  |               |            |
| 出行车载  | 版际大              | 如此            |            |

开始**一键配网,**勾选最下面的选项 "我已确认上述操作",此时操作门锁进入联网配置,再点击下一步

|                 | 0            |          |
|-----------------|--------------|----------|
| 記置硬件            | 设置家庭WiFi     | 开始配网     |
| 重置设备            |              |          |
| 设备连通电源后<br>47闪烁 | ;,将设备设置为一键配( | 网模式,直到指示 |
| 重置设备教程          | >            |          |
|                 |              |          |
|                 |              |          |
|                 |              |          |
|                 |              |          |
|                 |              |          |
|                 |              |          |
|                 |              |          |
|                 | 11           | 1 Ca     |
|                 |              |          |
|                 | New Y        |          |
|                 |              |          |
| → 我已确认上         | 试操作          |          |
| ✓ 我已确认上         | 述操作          |          |

选择WIFI,请选择与手机联网的WIFI一致,输入密码后,下一步

| 下午3:24  | 1.7K/s 😨    | ₩ # <b>111 ()</b> |
|---------|-------------|-------------------|
| く一键配    | [0]         | ·•· •             |
| 1       | 2           | 3                 |
| 配置硬件    | 设置家庭WiFi    | 开始配网              |
| 请选择家履   | EWiFi并输入密码  |                   |
| 建议使用2.4 | 4G频段的WiFi   |                   |
| WiFi    | 点击获取Wi-Fi列表 | $\sim$            |
| 密码      | 请输入密码       | Ø                 |

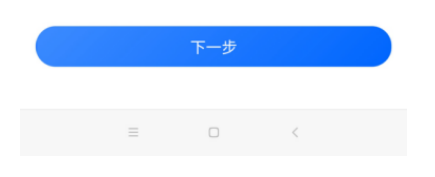

等待门锁联网完成,联网成功时显示下图,点击完成

| 上午11:4614.0K/s 🗑 | "il 今 III) |
|------------------|------------|
| く 一键配网           | ••• •      |

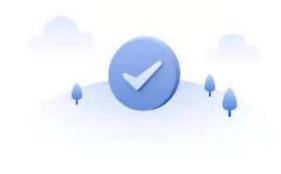

配网成功,设备添加成功 设备名称:智能门锁

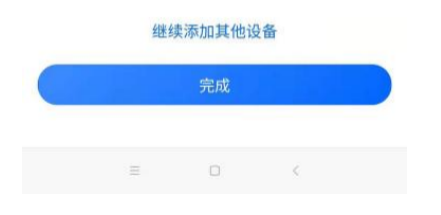

自动返回首页,可看到在【腾讯连连】新添加的智能门锁设备

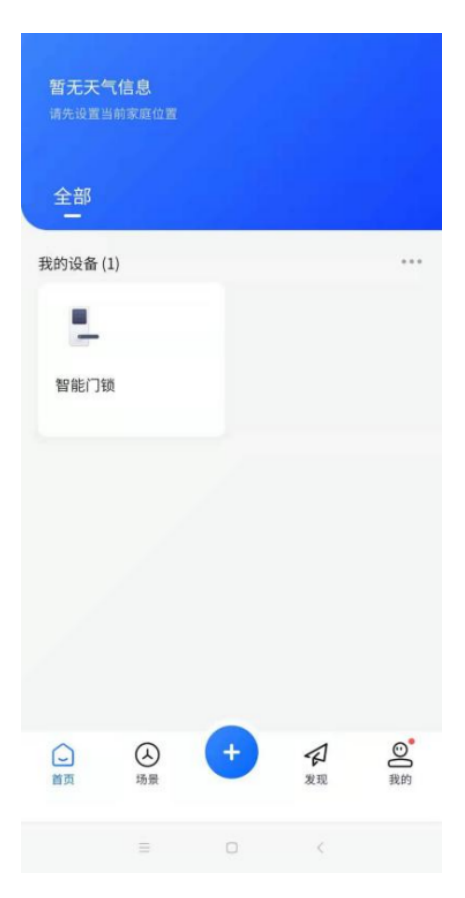

# 3.6.3. 开启公众号接收消息

在【腾讯连连】-【我的】页面,未开启消息接收时,可看到如下图提示,请点击链接关注公众号,简 单开启消息接收

| G 尚未开启微信公众号接收消息 → |        |    |            | >   |
|-------------------|--------|----|------------|-----|
| Ø #               | 拟设备体验  |    | <b>H</b> i | >   |
| 🔒 家庭              | 管理     |    |            | >   |
| 🗊 我的              | )消息    |    |            | • > |
| ☆ 帮助              | 〕反馈    |    |            | >   |
| ➡ 添加              | 1第三方平台 | 设备 |            | >   |
| <mark>会</mark> 关于 | 我们     |    |            | >   |
|                   |        |    |            |     |
|                   |        |    |            |     |
| <b>(_</b> )<br>首页 | ▲ 场景   | +  | 分发现        | 武的  |
|                   |        | 0  | <          |     |

# 4. 微信小程序临时密码开锁

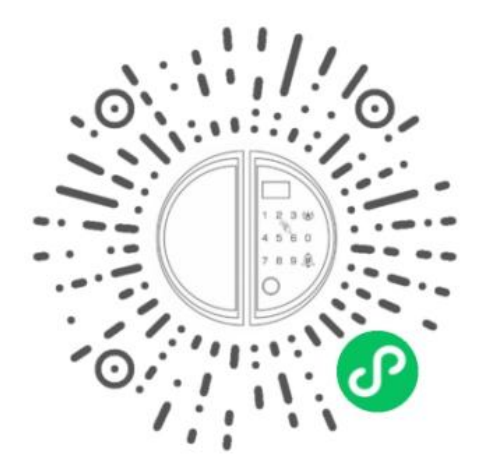

第一步:打开微信 第二步:扫一扫 第三步:请输入管理密码

第四步: 请输入有效时间

第五步:临时密码生成后,用此组密码在有效时间内可实现开门

注:

1. 第一组管理员必须设置为密码,不能是指纹或卡片

2. 时间必须设置跟手机时间一致,且为24小时制